#### Anleitungen CDA Benutzeroberfläche

So erstellen Sie einen Report zur Buchung der CDA-Tarifoptionen

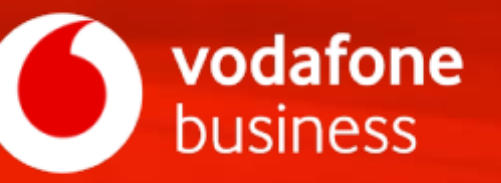

 Nachdem Sie sich f
ür die CDA-Benutzeroberfl
äche angemeldet haben, – erreichen Sie den Reporting-Bereich 
über den entsprechenden Eintrag im Hauptmen
ü.

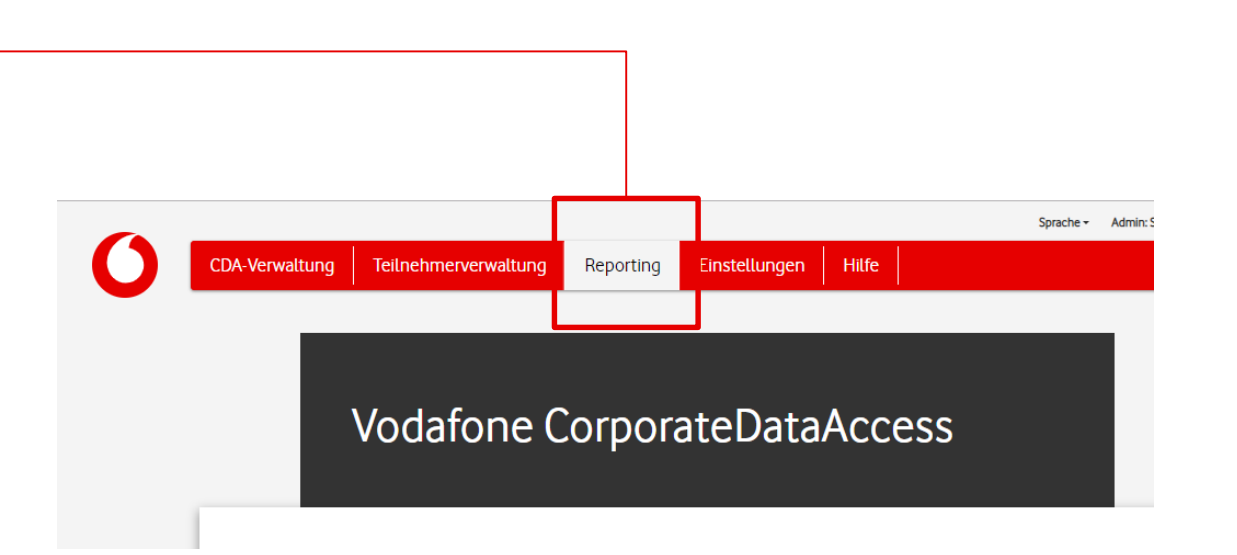

- Alle Reports können im Dialog angezeigt und – falls für den CDA verfügbar – als CSV-Datei heruntergeladen werden.
- Für den Download werden nur die selektierten Datensätze berücksichtigt.
- Lediglich, wenn keine Selektion vorhanden ist, werden alle Datensätze berücksichtigt, die den aktuell gesetzten Filterkriterien entsprechen.

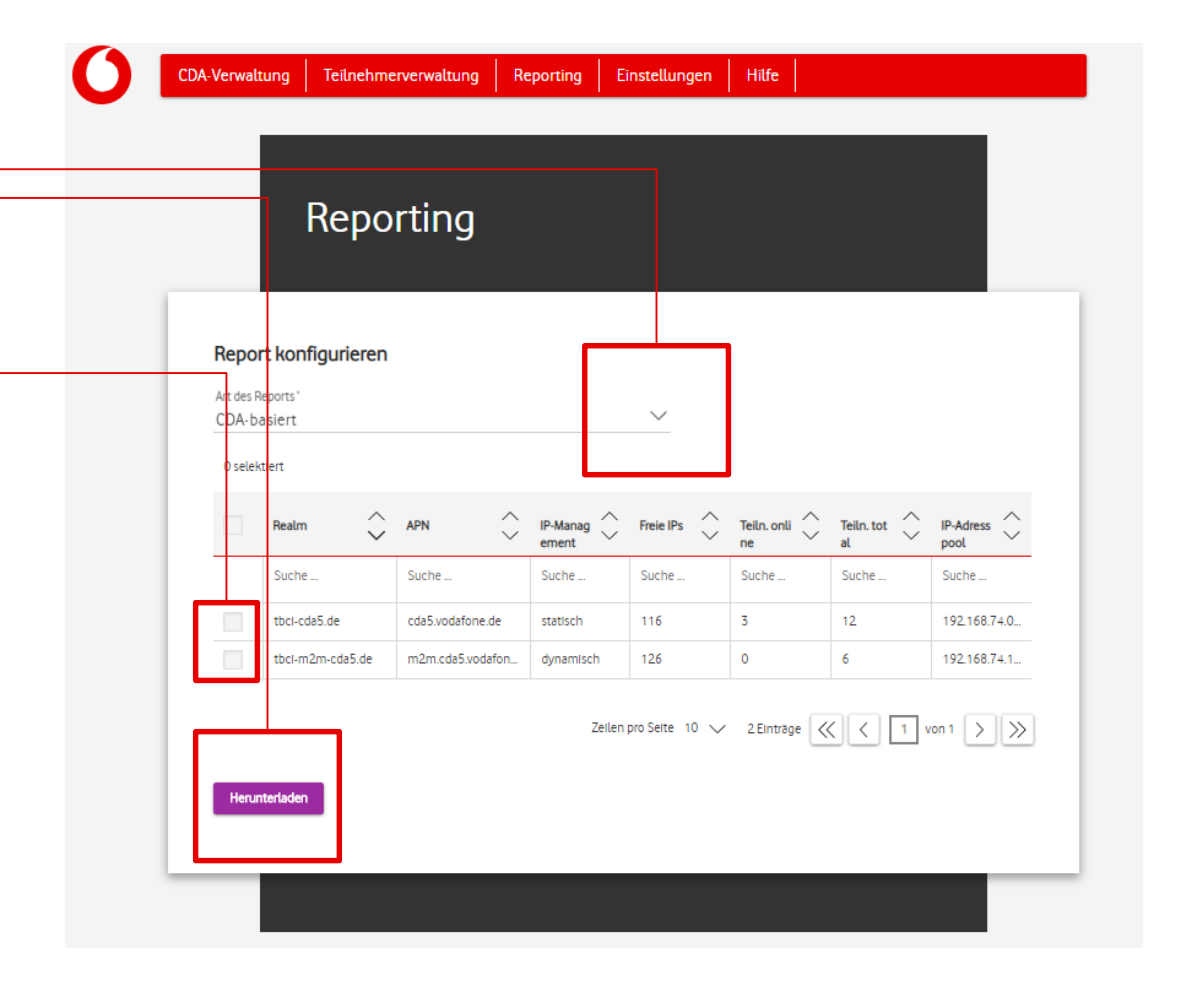

Es stehen – je nach gebuchten CDA-Paket die folgenden Reports zur Auswahl:

- CDA-basiert
- Gruppen-basiert
- Teilnehmer-basiert
- Teilnehmerhistorie
- Buchung CDA-Tarifoption

| CDA-Verwaltung    | Teilnehmerverwaltung | Reporting | Einstellunger | h Hilfe   |           |
|-------------------|----------------------|-----------|---------------|-----------|-----------|
|                   | Reporting            |           |               |           |           |
|                   | neporting            |           |               |           |           |
| Report kor        | figurieren           |           |               |           |           |
| Art des Reports * |                      |           |               |           |           |
| CDA-basiert       |                      |           |               |           |           |
| Gruppen-bas       | iert                 |           |               |           |           |
| Teilnehmer-t      | asiert               |           |               |           |           |
| Teilnehmerh       | storie               |           |               |           |           |
| Buchung CD/       | A-Tarifoption        |           | 5             | Teiln. on | li 🔿 Teil |
|                   |                      |           |               | $\sim$    | × .       |

- 1. Wählen Sie zunächst "Buchung CDA-Tarifoption" als Art des Reportings aus
- 2. Wählen Sie dann den CDA aus oder entscheiden Sie sich für alle REALMs
- Mit den Checkboxen können Sie entscheiden, welche Teilnehmer in den csv-Report integriert werden sollen.
   Dafür stehen Ihnen weitere Merkmale zur Identifikation zur Verfügung
- Generieren Sie die csv-Datei mit Klick auf "Herunterladen"

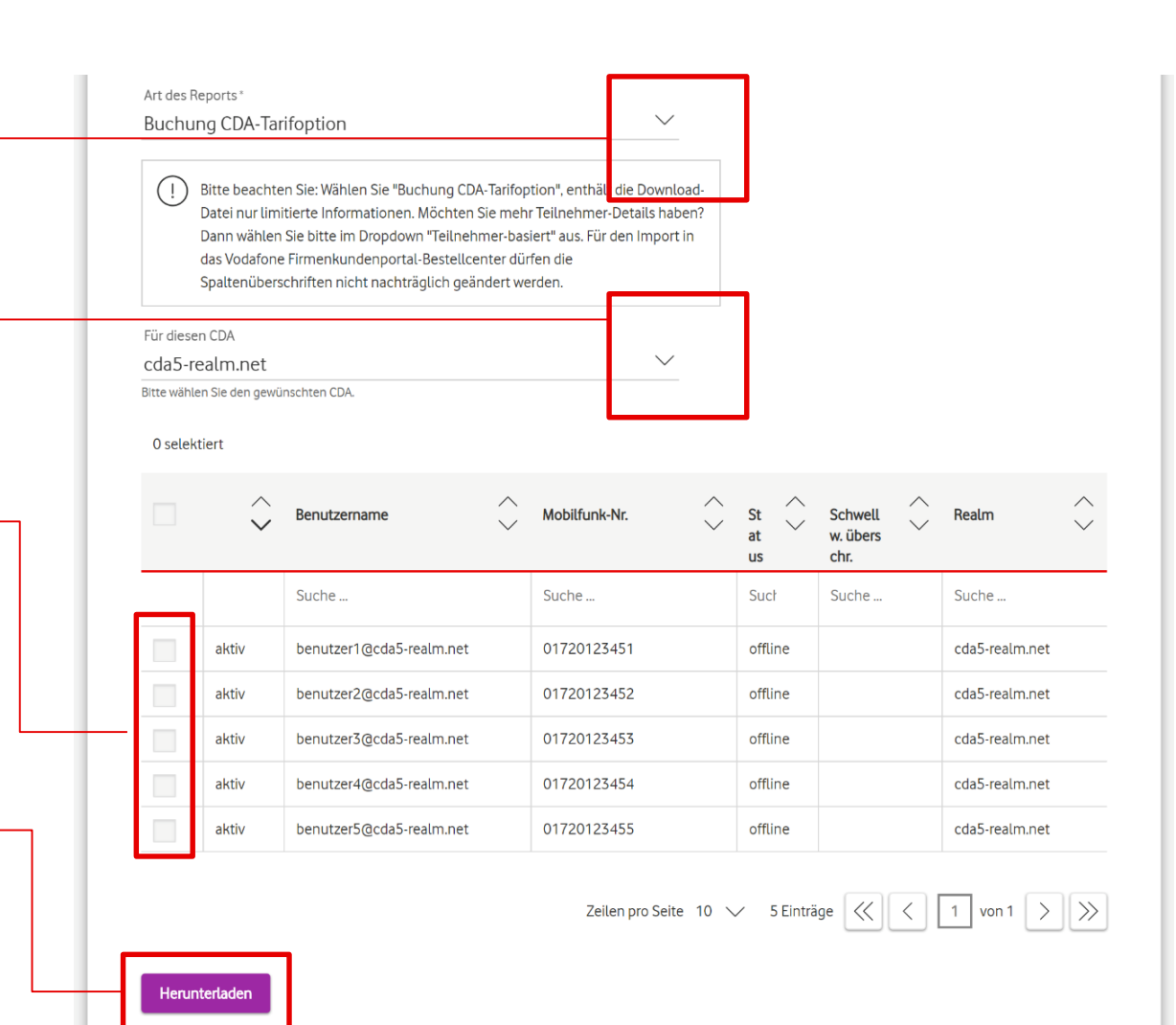

X

report (2).

- Die generierte csv-Datei können Sie im Anschluss im Firmenkundenportal-Bestell-Center hochladen.
- Eine Anleitung dazu finden Sie <u>hier</u>

| Bestellung        | Teilnehmer                    | Rahmenvertrag       | g Administration                     | Dokumente  | Reporting          | Hilfe     |                                    |
|-------------------|-------------------------------|---------------------|--------------------------------------|------------|--------------------|-----------|------------------------------------|
| Hardwareoption at | Vertragsverlän                | gerung (VVL) Te     | ilnehmer-Verwaltung                  | nkartentau | sch UltraCard ver  | walten Ei | inzelverbindungsnach               |
|                   | VVL mit Hardware              | H                   | ardwareoption abrufen                |            |                    |           |                                    |
| Tarifopt          | VVL mit Hardware              | abruf Ta            | rifoptionen verwalten                |            |                    |           |                                    |
|                   | VVL mit Tarifwech             | sel und Hardware Te | inehmerverwaltung                    |            |                    |           |                                    |
|                   |                               | s                   | imkartentausch<br>ItraCard verwalten |            |                    |           |                                    |
| 1 leilne          |                               | E                   | inzelverbindungsnachweis             | verwalten  |                    |           |                                    |
| 2 Teilnehmer au   | usgewählt                     |                     |                                      |            |                    |           | 628 Teilne<br>Ansichtsopti         |
| Ergebnisse pro    | o Seite: 10 🗸                 | ·                   |                                      | < 1        | 2 3                | 4 5       | 6 7                                |
| Auswählen         | <ul> <li>Kundennur</li> </ul> | mmer <del>\$</del>  | Rufnummer 🖨                          | Tarifna    | ime \$             |           | Tarifoptionen                      |
| ✓ ×               | Filter                        | ۹                   | Filter                               | Q Filter   |                    | Q         | Filter                             |
|                   | 62662                         |                     | 1603643853                           | Bus All    | net Basic 60/1 SI  | И         | <ul> <li>16 Tarifoption</li> </ul> |
|                   | 62662                         |                     | 1622107569                           | Bus All    | net Basic 60/1 SI  | И         | ✓ 16 Tarifoption                   |
|                   | 62662                         |                     | 1622172237                           | Bus All    | net Basic 60/1 SI  | 4         | ✓ 16 Tarifoption                   |
|                   | 62662                         |                     | 1622172315                           | Bus All    | net Basic 60/1 SI  | И         | ✓ 16 Tarifoption                   |
|                   | 62662                         |                     | 1622300522                           | Bus All    | net Basic 60/1 SI  | И         | ~ 17 Tarifoption                   |
|                   | 62662                         |                     | 1624244177                           | Bus All    | net Basic 60/1 SI  | И         | ~ 19 Tarifoption                   |
|                   | 62662                         |                     | 1703482236                           | Busine     | ssClass., 60/1 s ( | SE-LA)    | ✓ 14 Tarifoption                   |
|                   | 62662                         |                     | 1721008656                           | Bus All    | net Basic 60/1 SI  | И         | ✓ 16 Tarifoption                   |
|                   | 62662                         |                     | 1721008863                           | Bus All    | net Basic 60/1 SI  | И         | ✓ 17 Tarifoption                   |
|                   |                               |                     |                                      |            |                    |           | 10 7 10 11                         |